# PulseNet MasterScripts and Database Management Tools

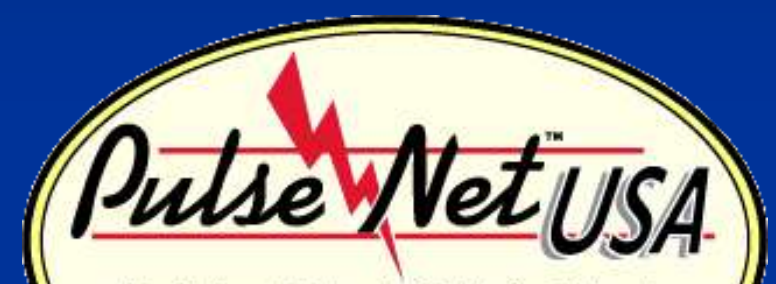

The National Molecular Subtyping Network for Foodborne Disease Surveillance

Lisa Theobald April 2011

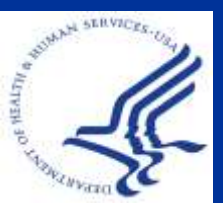

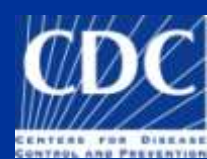

# BioNumerics/PulseNet MasterScripts Overview

|                                                                                                    | a the statement                                                                                                    | THE TOTAL TRADE                                                                                                    |
|----------------------------------------------------------------------------------------------------|----------------------------------------------------------------------------------------------------|----------------------------------------------------------------------------------------------------|
|                                                                                                    |                                                                                                    |                                                                                                    |
|                                                                                                    |                                                                                                    | MATHS                                                                                                    |
|                                                                                                    | -                                                                                                    |                                                                                                    |
| 1. 2. 3.                                                                                                    | 4. Um                                                                                                    | erics                                                                                                    |
| (2)                                                                                                    | / 1                                                                                                    | Version 5.00                                                                                                    |
|                                                                                                    | 1. Open datab                                                                                                    | base                                                                                                    |
| Database                                                                                                    | Las                                                                                                    |                                                                                                    |
| Database<br>Campylobacter                                                                                                    | 200 2. Create new                                                                                                    | v database                                                                                                    |
| Database<br>Campylobacter<br>DemoBase                                                                                                    | 200 2. Create new                                                                                                    | v database                                                                                                    |
| <b>Database</b><br>Campylobacter<br>DemoBase<br>Demobase 2D                                                                                                    | 200 2. Create new<br>201 3. Delete data<br>200 4. East Dis New                                                                                                    | v database<br>Ibase or change settings                                                                                                    |
| <b>Database</b><br>Campylobacter<br>DemoBase<br>Demobase 2D<br>DemoBase 2D gels                                                                                                    | 200<br>201<br>200<br>201<br>200<br>200<br>200<br>4. Exit BioNut                                                                                                    | v database<br>Ibase or change settings<br>merics                                                                                                    |
| Database<br>Campylobacter<br>DemoBase<br>Demobase 2D<br>DemoBase 2D gels<br>Ecoli                                                                                                    | 200<br>201<br>200<br>201<br>200<br>200<br>200<br>201<br>200<br>200                                                                                                    | v database<br>base or change settings<br>merics                                                                                                    |
| Database<br>Campylobacter<br>DemoBase<br>DemoBase 2D<br>DemoBase 2D gels<br>Ecoli<br>Listeria                                                                                                    | 200<br>201<br>200<br>200<br>200<br>200<br>201<br>200<br>201<br>200<br>201<br>200<br>201<br>200<br>201<br>200<br>201<br>200<br>201<br>200<br>201<br>200<br>201<br>200<br>201<br>200<br>201<br>200<br>200 | v database<br>base or change settings<br>merics                                                                                                    |
| Database<br>Campylobacter<br>DemoBase<br>DemoBase 2D<br>DemoBase 2D gels<br>Ecoli<br>Listeria<br>MTDC Campy Admin                                                                                                    | 200<br>201<br>200<br>201<br>200<br>200<br>200<br>200                                                                                                    | v database<br>base or change settings<br>merics<br>[HOMEDIR]\Ecoli<br>[HOMEDIR]\Listeria<br>[HOMEDIR]\MTDC Campy Adır                                                                                                    |
| Database<br>Campylobacter<br>DemoBase<br>DemoBase 2D<br>DemoBase 2D gels<br>Ecoli<br>Listeria<br>MTDC Campy Admin<br>MTDC Campy Admin                                                                                                    | 200<br>201<br>200<br>201<br>200<br>200<br>201<br>200<br>201<br>201                                                                                                    | A database<br>base or change settings<br>merics<br>[HOMEDIR]\Ecoli<br>[HOMEDIR]\Listeria<br>[HOMEDIR]\MTDC Campy Adm<br>[HOMEDIR]\MTDC Ecoli Admin                                                                                                    |
| Database<br>Campylobacter<br>DemoBase<br>DemoBase 2D<br>DemoBase 2D gels<br>Ecoli<br>Listeria<br>MTDC Campy Admin<br>MTDC Campy Admin<br>MTDC Ecoli Admin                                                                                                    | 200<br>201<br>200<br>201<br>200<br>200<br>201<br>200<br>201<br>200<br>201<br>201                                                                                                    | A database<br>base or change settings<br>merics<br>[HOMEDIR]\Ecoli<br>[HOMEDIR]\Listeria<br>[HOMEDIR]\MTDC Campy Adm<br>[HOMEDIR]\MTDC Ccoli Admin<br>[HOMEDIR]\MTDC Listeria Adm                                                                                                    |
| Database<br>Campylobacter<br>DemoBase<br>DemoBase 2D<br>DemoBase 2D gels<br>Ecoli<br>Listeria<br>MTDC Campy Admin<br>MTDC Ecoli Admin<br>MTDC Listeria Admin<br>MTDC Salmonella Adm                                                                                                    | 200<br>201<br>200<br>200<br>200<br>200<br>200<br>2010-02-04 09:42<br>2009-09-29 16:26<br>2010-03-17 13:48<br>tabases that                                                                               | A database<br>base or change settings<br>merics<br>[HOMEDIR]\Ecoli<br>[HOMEDIR]\Listeria<br>[HOMEDIR]\MTDC Campy Adrr<br>[HOMEDIR]\MTDC Campy Adrr<br>[HOMEDIR]\MTDC Campy Adrr<br>[HOMEDIR]\MTDC Listeria Adr<br>[HOMEDIR]\MTDC Salmonella.                                                                                                    |
| Database<br>Campylobacter<br>DemoBase<br>DemoBase 2D<br>DemoBase 2D gels<br>Ecoli<br>Listeria<br>MTDC Campy Admin<br>MTDC Campy Admin<br>MTDC Ecoli Admin<br>MTDC Listeria Admin<br>MTDC Salmonella Adm<br>MTDC Shigella Admin                                                                                         | 200<br>201<br>200<br>200<br>200<br>200<br>200<br>200                                                                                                    | A database<br>base or change settings<br>merics<br>[HOMEDIR]\Ecoli<br>[HOMEDIR]\Listeria<br>[HOMEDIR]\MTDC Campy Adır<br>[HOMEDIR]\MTDC Campy Adır<br>[HOMEDIR]\MTDC Campy Adır<br>[HOMEDIR]\MTDC Listeria Adır<br>[HOMEDIR]\MTDC Salmonella .<br>[HOMEDIR]\MTDC Shigella Adı                                                                                                    |
| Database<br>Campylobacter<br>DemoBase<br>DemoBase 2D<br>DemoBase 2D gels<br>Ecoli<br>Listeria<br>MTDC Campy Admin<br>MTDC Campy Admin<br>MTDC Ecoli Admin<br>MTDC Listeria Admin<br>MTDC Salmonella Adm<br>MTDC Shigella Admin<br>Non 0157                                                                             | 200<br>201<br>200<br>200<br>200<br>200<br>200<br>200<br>2010-02-04 09:42<br>2009-09-29 16:26<br>2010-03-17 13:48<br>tabases that<br>u've created                                                        | A database<br>base or change settings<br>merics<br>[HOMEDIR]\Ecoli<br>[HOMEDIR]\Listeria<br>[HOMEDIR]\MTDC Campy Adır<br>[HOMEDIR]\MTDC Campy Adır<br>[HOMEDIR]\MTDC Campy Adır<br>[HOMEDIR]\MTDC Listeria Adır<br>[HOMEDIR]\MTDC Salmonella .<br>[HOMEDIR]\MTDC Shigella Adı<br>[HOMEDIR]\Non 0157                                                                                                    |
| Database<br>Campylobacter<br>DemoBase<br>DemoBase 2D<br>DemoBase 2D gels<br>Ecoli<br>Listeria<br>MTDC Campy Admin<br>MTDC Campy Admin<br>MTDC Ecoli Admin<br>MTDC Listeria Admin<br>MTDC Salmonella Adm<br>Non 0157<br>Salmonella                                                                                      | 200<br>201<br>200<br>201<br>200<br>201<br>200<br>201<br>200<br>201<br>201                                                                                                    | Image: settings         Image: settings         Image: settings |
| Database<br>Campylobacter<br>DemoBase<br>DemoBase 2D<br>DemoBase 2D gels<br>Ecoli<br>Listeria<br>MTDC Campy Admin<br>MTDC Campy Admin<br>MTDC Campy Admin<br>MTDC Shigella Admin<br>MTDC Shigella Admin<br>MTDC Shigella Admin<br>Non 0157<br>Salmonella<br>Sflexneri                                                  | 200<br>201<br>200<br>200<br>200<br>200<br>200<br>200                                                                                                    | Adatabase<br>base or change settings<br>merics<br>[HOMEDIR]\Ecoli<br>[HOMEDIR]\Listeria<br>[HOMEDIR]\MTDC Campy Adrr<br>[HOMEDIR]\MTDC Campy Adrr<br>[HOMEDIR]\MTDC Campy Adrr<br>[HOMEDIR]\MTDC Listeria Adr<br>[HOMEDIR]\MTDC Salmonella .<br>[HOMEDIR]\MTDC Shigella Adi<br>[HOMEDIR]\Non 0157<br>[HOMEDIR]\Salmonella<br>[HOMEDIR]\Salmonella                                                                                                    |
| Database<br>Campylobacter<br>DemoBase<br>DemoBase 2D<br>DemoBase 2D gels<br>Ecoli<br>Listeria<br>MTDC Campy Admin<br>MTDC Campy Admin<br>MTDC Campy Admin<br>MTDC Campy Admin<br>MTDC Salmonella Adm<br>MTDC Shigella Admin<br>Non 0157<br>Salmonella<br>Sflexneri<br>Shigella                                         | 200<br>201<br>200<br>200<br>200<br>200<br>200<br>201<br>201                                                                                                    | Adatabase<br>base or change settings<br>merics<br>[HOMEDIR]\Ecoli<br>[HOMEDIR]\Listeria<br>[HOMEDIR]\MTDC Campy Adır<br>[HOMEDIR]\MTDC Campy Adır<br>[HOMEDIR]\MTDC Campy Adır<br>[HOMEDIR]\MTDC Campy Adır<br>[HOMEDIR]\MTDC Campy Adır<br>[HOMEDIR]\MTDC Campy Adır<br>[HOMEDIR]\MTDC Salmonella<br>[HOMEDIR]\MTDC Salmonella<br>[HOMEDIR]\Non 0157<br>[HOMEDIR]\Salmonella<br>[HOMEDIR]\Salmonella<br>[HOMEDIR]\Sflexneri<br>[HOMEDIR]\Sflexneri                                                                                                    |
| Database<br>Campylobacter<br>DemoBase<br>DemoBase 2D<br>DemoBase 2D gels<br>Ecoli<br>Listeria<br>MTDC Campy Admin<br>MTDC Campy Admin<br>MTDC Campy Admin<br>MTDC Campy Admin<br>MTDC Scoli Admin<br>MTDC Salmonella Admin<br>MTDC Shigella Admin<br>Non 0157<br>Salmonella<br>Sflexneri<br>Shigella<br>test Sflexneri | 200<br>201<br>200<br>200<br>200<br>200<br>201<br>200<br>201<br>201                                                                                                    | Adatabase<br>base or change settings<br>merics<br>[HOMEDIR]\Ecoli<br>[HOMEDIR]\Listeria<br>[HOMEDIR]\MTDC Campy Adır<br>[HOMEDIR]\MTDC Coli Admin<br>[HOMEDIR]\MTDC Coli Admin<br>[HOMEDIR]\MTDC Salmonella<br>[HOMEDIR]\MTDC Salmonella<br>[HOMEDIR]\Salmonella<br>[HOMEDIR]\Salmonella<br>[HOMEDIR]\Salmonella<br>[HOMEDIR]\Sflexneri<br>[HOMEDIR]\Shigella                                                                                                    |

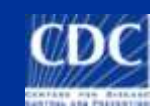

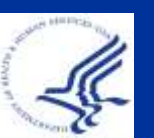

### Settings Menu

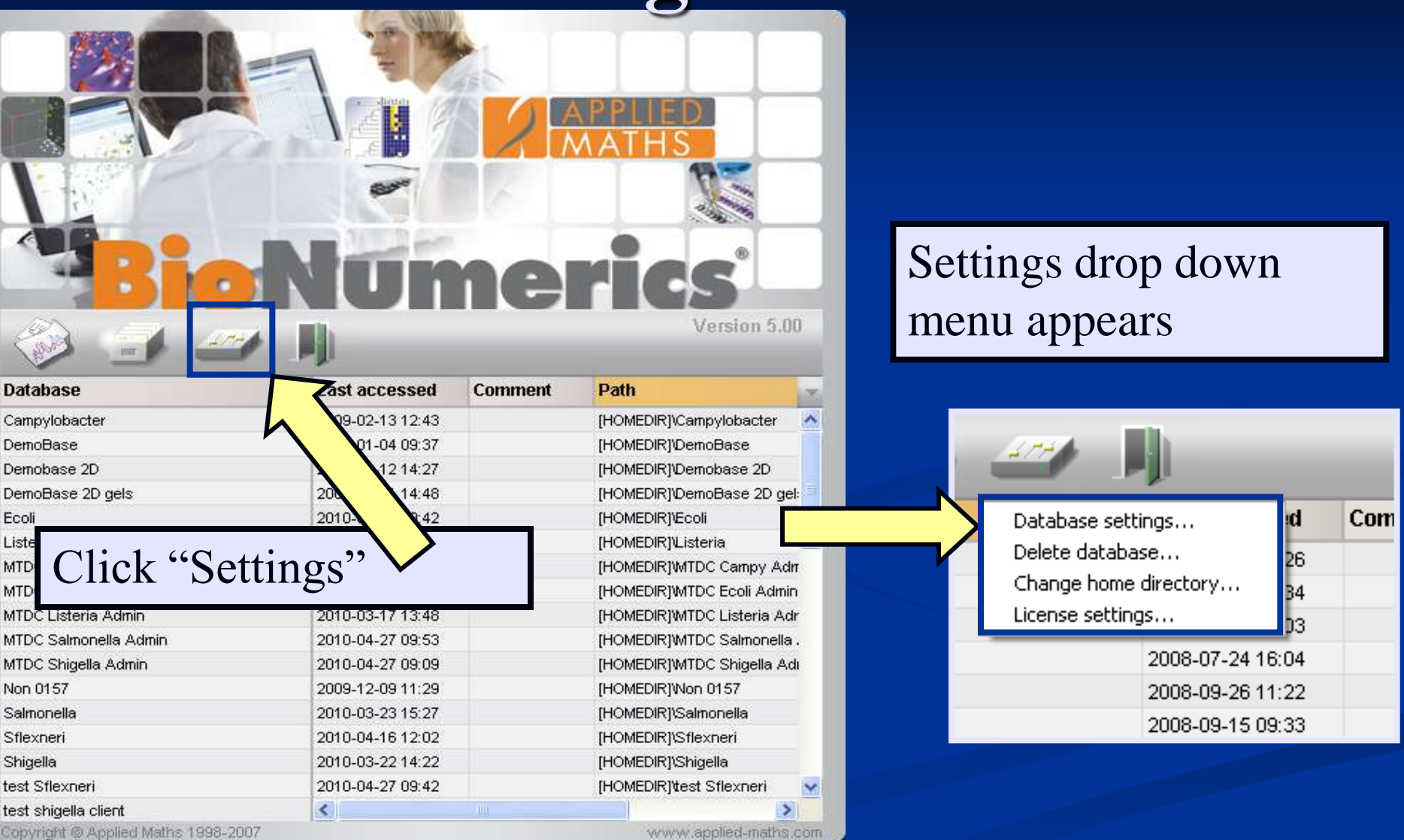

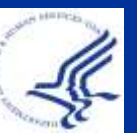

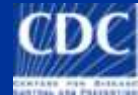

# Settings: Directory Location

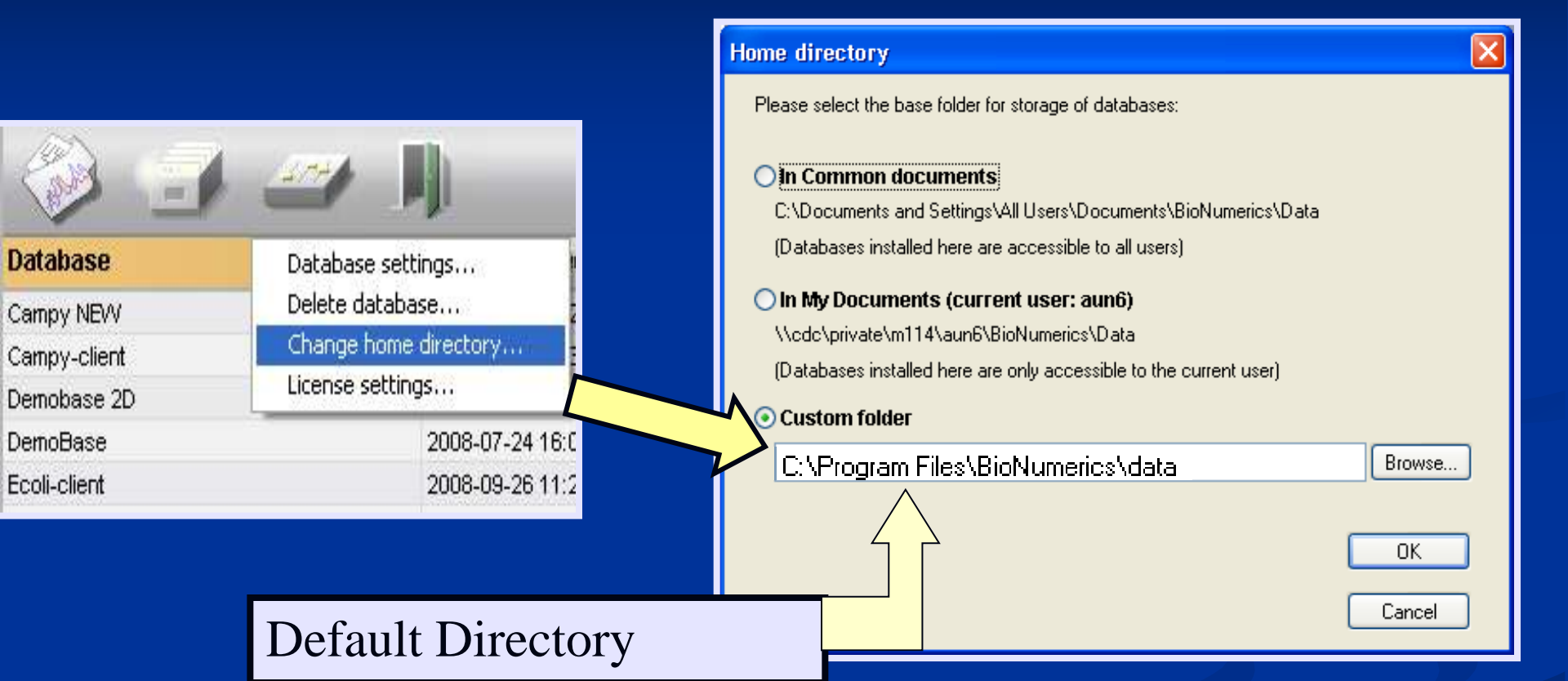

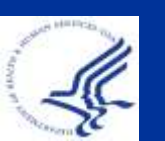

This is the directory location of your BioNumerics database. You can change this location when necessary.

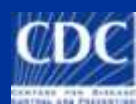

#### What are PulseNet MasterScripts?

- Customizations in BioNumerics for PulseNet participants
- Developed by CDC and Applied Maths; highly customized for each national database
- Scripts install Reference systems (H9812), pick lists, fields, and other functions within BioNumerics so that data is standardized and comparable among participating laboratories
- Updated MasterScripts CDs are issued to PulseNet participating laboratories

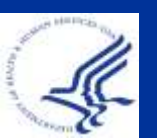

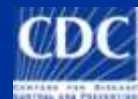

# BioNumerics/PulseNet MasterScripts Overview

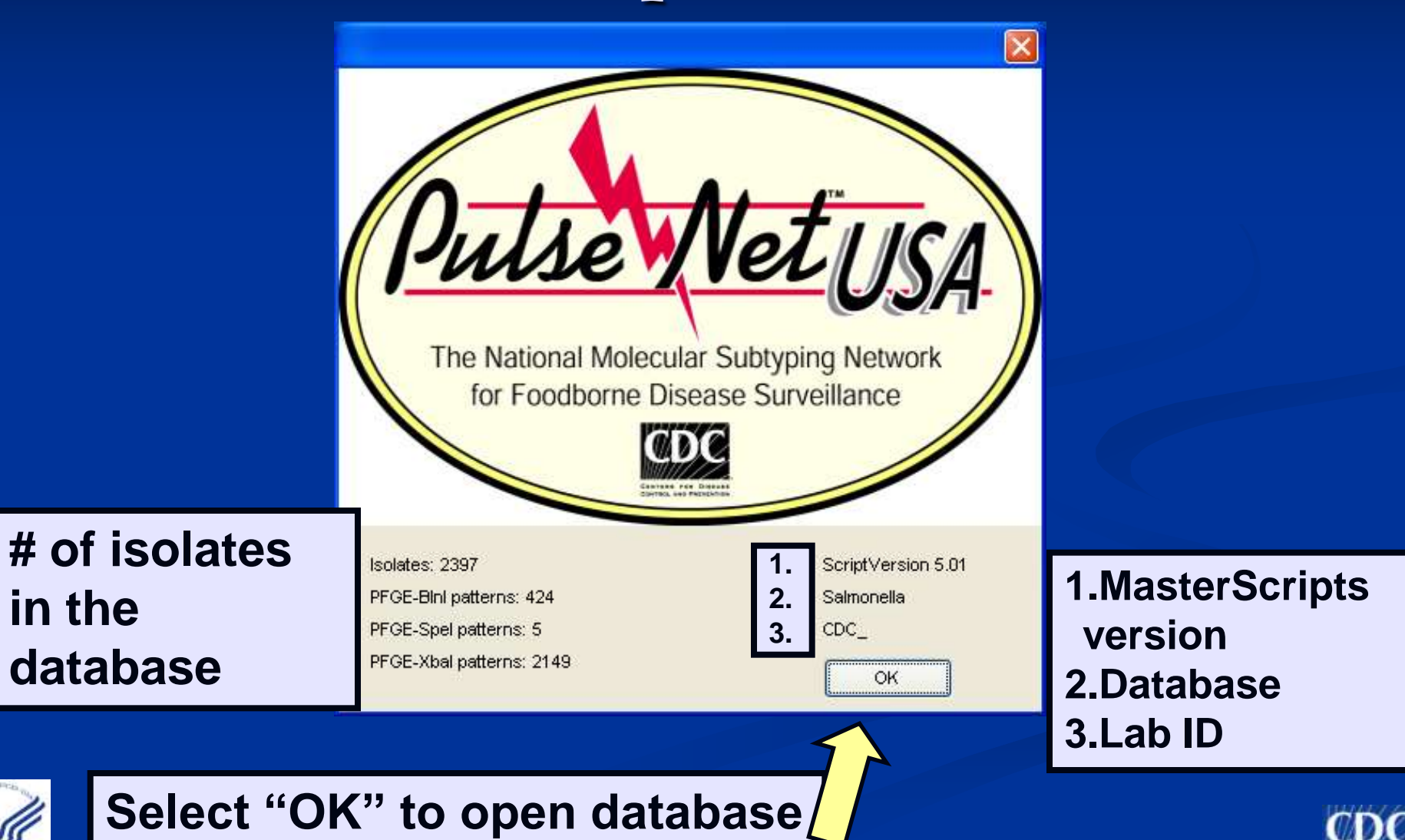

# **BioNumerics: Main Window**

| BioNumerics                                |                               |                           |                  |                                                                                                    |                          |                         |        |                             |                |               |         |           |
|--------------------------------------------|-------------------------------|---------------------------|------------------|----------------------------------------------------------------------------------------------------|--------------------------|-------------------------|--------|-----------------------------|----------------|---------------|---------|-----------|
| File Edit Database                         | e Subsets Exper               | iments Comparison Identil | ication PulseNet |                                                                                                    |                          |                         |        |                             |                |               |         |           |
| Open additional da<br>Install / Remove pli | atabase<br>lugins             | Comple                    | te view          |                                                                                                    |                          |                         | aNet S | Scripts Help V              | Window         |               |         |           |
| Open bundle<br>Create new bundle           | e                             | Source                    | eCountry         |                                                                                                    |                          |                         |        | {     Abou                  | ut BioNumerics | and Scripts   | 12      | à 🖛 🖗     |
| Open experiment f                          | file (entries)<br>file (data) |                           | _                |                                                                                                    |                          |                         | 1      | _                           |                |               | Experim | ients     |
| Add new experiment                         | nt file<br>data               | USA                       | Abou             | t BioNumerics                                                                                                    |                          | $\mathbf{X}$            | oatt   | PFGE-Xbal-s                 | 123            | 56            |         | XA        |
| Delete experiment                          | file                          | USA                       |                  |                                                                                                    |                          |                         |        | Confirmed                   |                |               |         |           |
| Experiment file list                       | •                             | USA                       |                  | BioNumerics                                                                                                    |                          |                         |        | Committee<br>Upconfirmed Se |                |               |         | Name      |
| Uiau laa fila                              |                               | USA                       |                  | 🕒 V. 5.01                                                                                                    |                          |                         |        | Confirmed Se                | a. –           |               | 1       | PFGE-BInI |
| Store field layout lo                      | ocally                        | USA                       | Ca               | opyright © Applied Maths 1                                                                                                    | 998-2007                 | ОК                      |        | Confirmed                   |                | _             | 1 2     | PFGE-Spel |
|                                            |                               | USA                       | _                |                                                                                                    |                          |                         |        | Contirmed                   |                | _             | EE 3    | PEGE-Xhal |
| Preferences                                | ~                             | USA                       | Se               | erial number:                                                                                                    |                          |                         |        |                             |                | Ļ             |         |           |
| About                                      |                               | USA                       |                  | 066 522 058                                                                                                    |                          |                         |        |                             |                |               |         |           |
|                                            | 13 UU IN                      | USA                       |                  | 300 - 322 - 330                                                                                                    |                          |                         |        |                             |                | $\bigvee$     |         |           |
| 1                                          | 14 00 TN                      |                           | $\sim$           |                                                                                                    |                          |                         |        |                             |                |               |         |           |
| <b>1</b>                                   | 15 00 TN                      | USA                       | Mo               | dules:                                                                                                    | Memory:                  |                         |        |                             |                |               |         |           |
| 1                                          | 16 00                         | Canad                     |                  | Fingerprint types                                                                                                    | Physical:                | 2111.345 M              |        |                             | BioNumeria     | s Software:   | 5.01    |           |
| 1                                          | 17 00 TN                      | USA                       |                  | Character types<br>Sequence types                                                                                                   | Physical free:<br>Total: | 1231.221M<br>4101.575 M |        |                             |                |               |         |           |
| - 1<br>  1                                 | 18 00 TN                      | USA                       |                  | Matrix types                                                                                                    | Total free:              | 3388.391 M              |        |                             | PulseNet N     | 1asterScript: | s: 5.01 |           |
|                                            |                               |                           |                  | Trend data types<br>Trend data types<br>Cluster analysis<br>Dimensioning and Statistics<br>Identification<br>Database sharing tools |                          | PLIED<br>THS            |        |                             |                | ОК            |         |           |

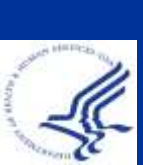

To find out your BioNumerics version, open a database, then click on "file" and "about" from the main window or "help" and "about Bionumeics and Scripts"

## **BioNumerics: Main Window**

| e Bio  | oNumerics     |                    |                                 |                     |     |   |     | -  | 1.1 | Μ | en           | ua      | anc        |            | olba                                    | r        |
|--------|---------------|--------------------|---------------------------------|---------------------|-----|---|-----|----|-----|---|--------------|---------|------------|------------|-----------------------------------------|----------|
| File E | Edit Database | Subsets Experiment | s Comparison Identification Pul | lseNet Scripts Wind | low |   |     |    |     |   |              |         |            |            |                                         |          |
| P\$    |               | 3% 🛐 🖹 🗄           | 🆄 🎲 Complete view               | <b>{</b> { X        | ň   | 7 | ۵ 🌾 |    | Δ.  |   | ( <b>F</b> ( | Â       |            |            |                                         |          |
| ١.     | 10 10-1       | 24 12- 1 10        | n (m) (m) (%) (#)               |                     | _   |   | _   | _  | _   | _ | _            | _       |            |            |                                         |          |
| •      |               |                    |                                 |                     | _   | _ | _   | _  | _   |   |              |         | _          |            |                                         | _        |
| )ata   | haco ontrioc  |                    |                                 |                     | _   |   |     |    |     |   | Experin      | ients   |            |            |                                         |          |
| Inc    | tex           | LabID              | SourceCountry                   | SourceSta 🗸         | 12  | 3 | 4 ( | 56 |     |   | 1            | × ۱     | - A        |            |                                         |          |
| 1      | 1 FL          |                    |                                 | FL                  | •   |   |     |    |     |   | -            | Nar     | ne         | Tvn        | e                                       |          |
|        | 2 #48         |                    |                                 |                     | •   | ٠ |     |    |     | - | == 4         | DEC     |            |            |                                         | _        |
|        | 3 #48         |                    |                                 |                     | •   | ٠ |     |    |     |   | = 1          | PFG     | E-BINI     | 7          | erprint types                           |          |
|        | 4 00          | TN                 | USA                             | TN                  |     | ٠ |     |    |     |   | == 2         | PEG     | E-Spei     | Ing        | erprint types                           |          |
|        | 5 00          | TN                 | USA                             | TN                  |     |   |     |    |     |   |              | THE?    |            |            |                                         | >        |
|        | 6 00          | TN                 | USA                             | TN                  |     |   | •   |    |     |   | Experime     | ents    | Entry rela | tions      |                                         |          |
|        | 7 00          | TN                 | USA                             | MO                  |     |   | •   | •  |     |   | •            |         | ,          |            |                                         |          |
|        | 8 00          | TN                 | USA                             | TN                  |     | ٠ |     |    |     |   | Files        |         |            |            |                                         |          |
|        | 9 00          | TN                 | USA                             | TN                  |     |   | •   | _  |     |   |              | v x     | 4          |            |                                         |          |
|        | 10 00         | TN                 | USA USA                         | TN                  |     | ٠ |     | 6  |     |   | Non          |         | 1 4 4      | Created    |                                         | ladifias |
|        | 11 00         | TN                 | USA                             | TN                  |     |   |     | U  |     |   | Nan          | ne      |            |            |                                         | ioumec   |
|        | 12 00         | TN                 | USA                             | TN                  |     |   | •   |    |     |   | N PLO8       | 3045    |            | 181        |                                         | ////     |
|        | 13 00         | TN                 | USA                             | TN                  |     |   |     |    |     |   | N ALO        | 7099    |            |            | /////////////////////////////////////// | /////    |
|        | 14 00         | TN                 | USA                             | TN                  |     |   | •   |    |     |   | N            |         |            |            |                                         | >        |
|        | 15 00         | TN                 | USA                             | TN                  |     |   |     |    |     |   | Common       | ference |            |            |                                         |          |
|        | 16 00         |                    | Canada                          | LCDC                | •   |   |     |    |     |   | Compa        | ISONS   |            |            |                                         |          |
|        | 17 00         | TN                 | USA                             | TN                  |     |   |     |    |     |   | 1            | × ۱     | - <b>A</b> |            |                                         |          |
|        | 18 00         | TN                 | USA                             | TN                  |     | ٠ |     |    |     |   | Nan          | ne      |            | ted        | M                                       | lodifiec |
|        | 19 00         | TN                 | USA                             | TN                  |     |   |     |    |     |   | 2003         | 7 02 44 |            | 0 12.45    | 08b07m4 0                               | 007.024  |
|        | 20 00         | TN                 | USA                             | TN                  |     |   |     |    |     |   | 2007         | -03-13  | ,          | 3 01-10    | 00h07m4 20                              | 007-03-  |
| <      |               |                    |                                 | >                   |     |   |     |    |     | ~ | <            |         |            |            |                                         | >        |
| lliev  | ple           |                    |                                 |                     |     |   |     |    |     |   | Comparis     | sons    | Libraries  | Decision N | letworks Alia                           | anment   |

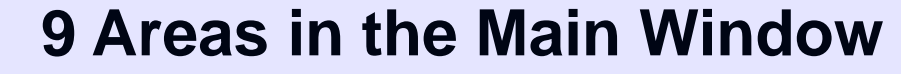

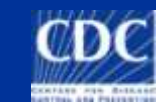

# 2: PulseNet Lightning Bolt Tools

What: modifications to BioNumerics via MasterScripts for PulseNet participants

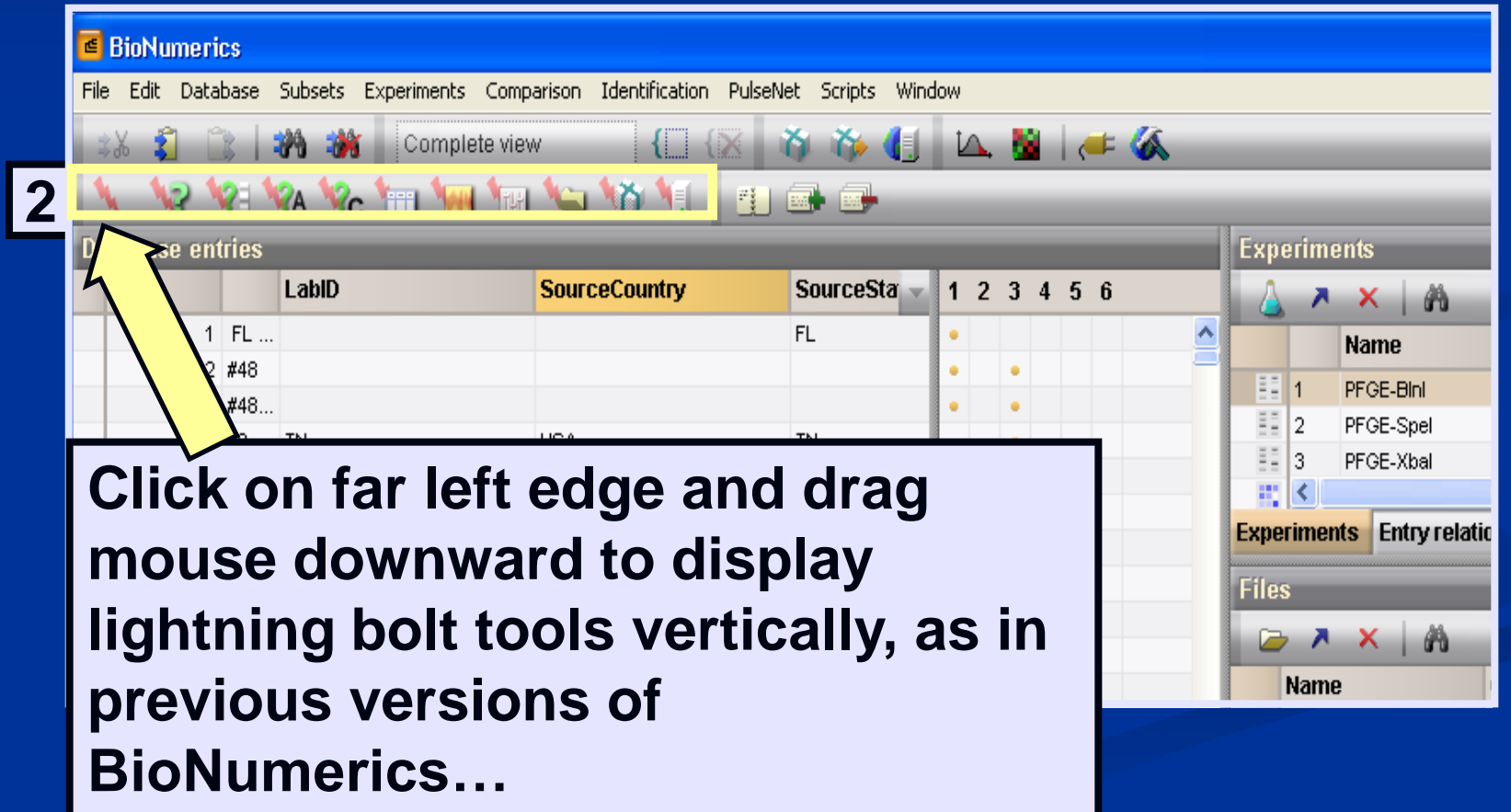

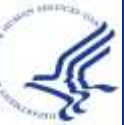

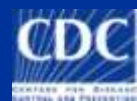

# 2: PulseNet Lightning Bolt Tools

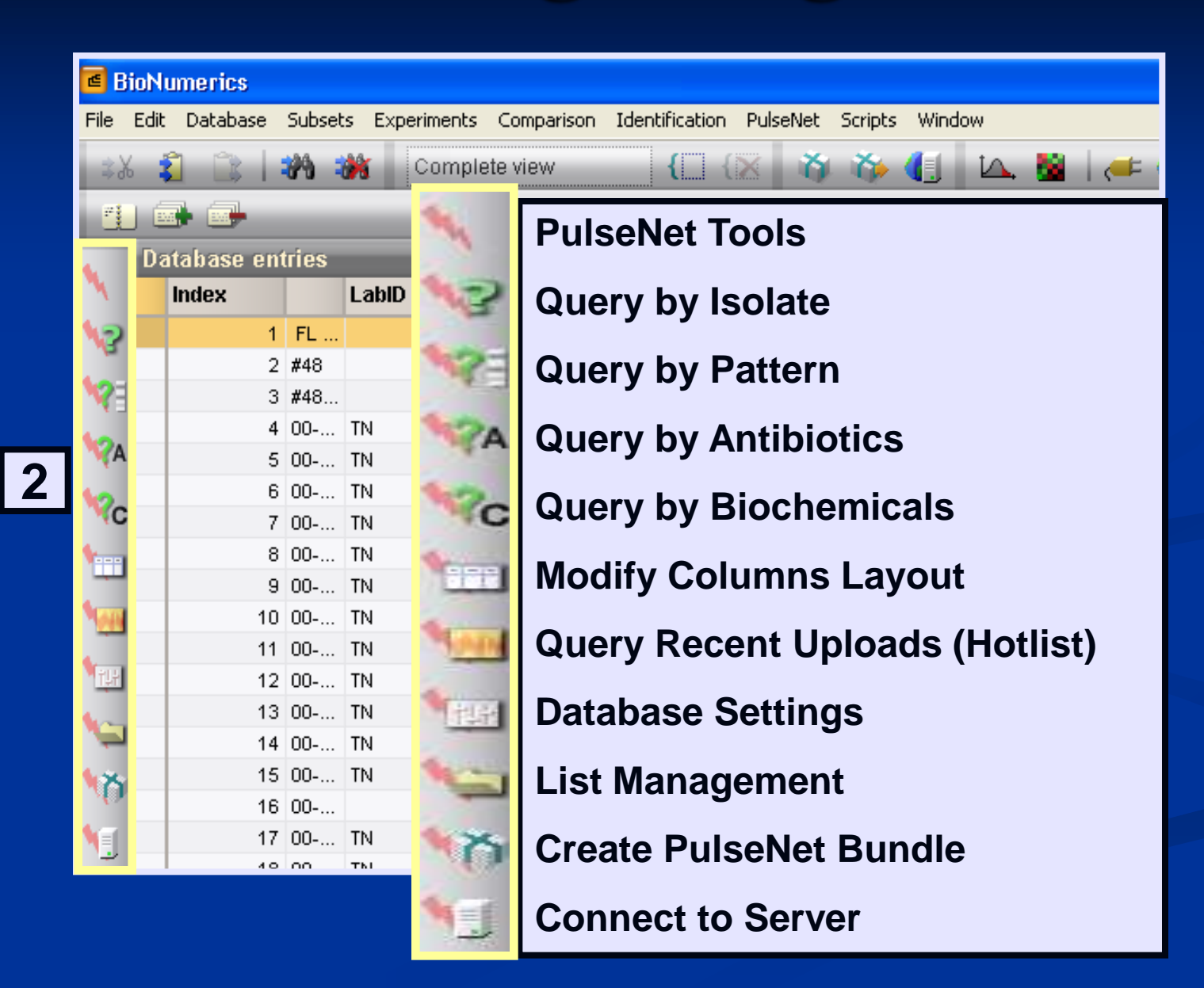

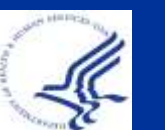

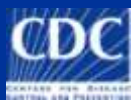

# 2: PulseNet Lightning Bolt Tools

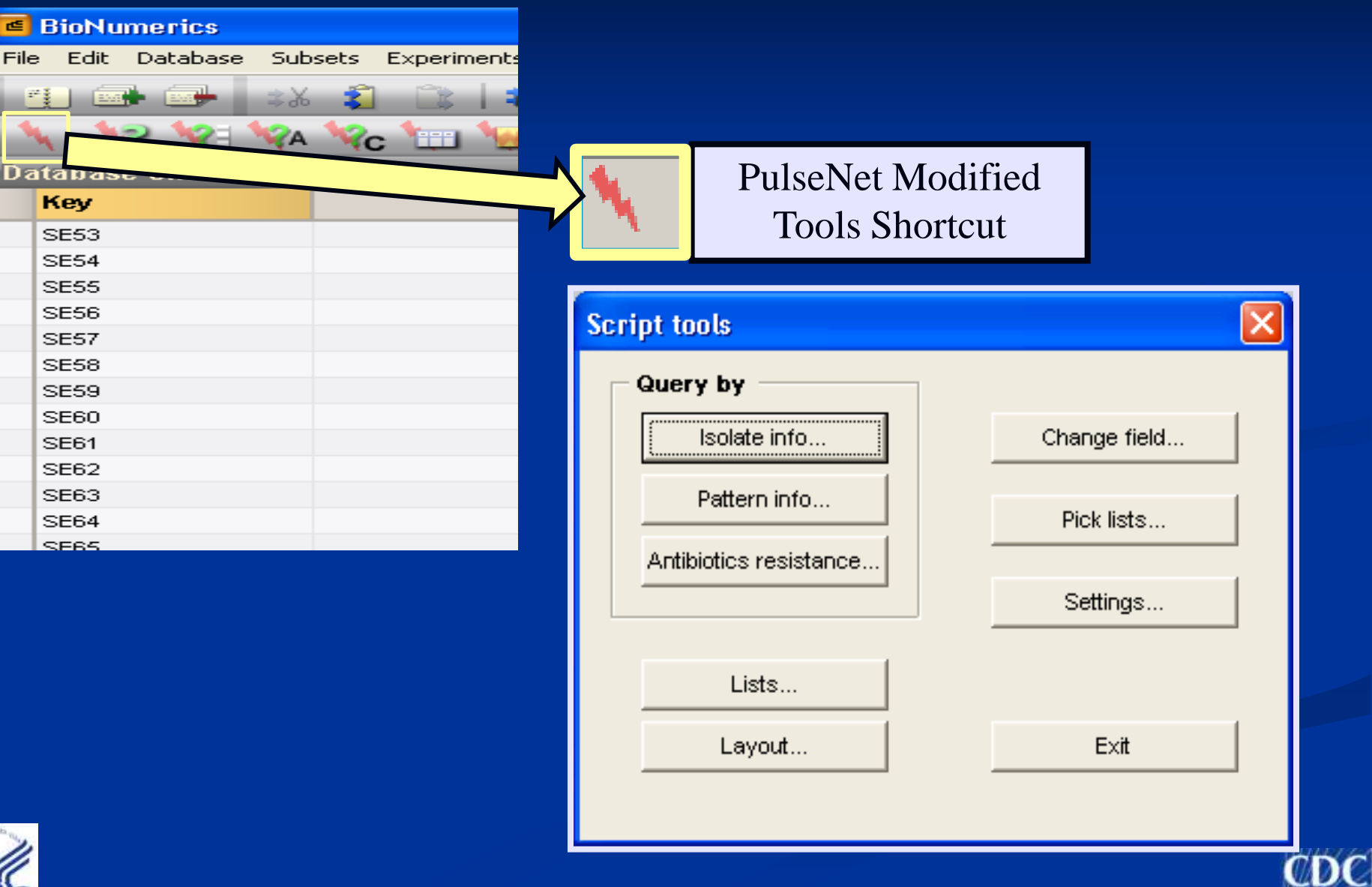

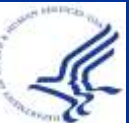

#### 3: Database Field Names

| 🖻 Bio      | Numerics           |           |               |               |                        |                     |                                         |                           |
|------------|--------------------|-----------|---------------|---------------|------------------------|---------------------|-----------------------------------------|---------------------------|
| File E     | Edit Database      | Subsets   | s Experiments | Comparison    | Identification PulseNe | et Scripts Window   | DulasNatf                               |                           |
| ≵≴         | 🤹 🖹 İ              | **        | 🎉 Comple      | ete view      | {C {X i                | 5 🏠 🚺 🗵             | •Puisenet f                             | leid names                |
| 2          | <b>•</b>           | _         | _             | _             | _                      | _                   | are entered                             | d bv                      |
|            | Database ei        | ntries    |               |               |                        |                     |                                         |                           |
| <b>N</b>   | Index              | Key       | LabiD         |               | SourceCountry          | Sourc 🗸             | runnina sc                              | ripts                     |
| 12         |                    | 1 FL      |               |               |                        | FL                  |                                         |                           |
| -          | :                  | 2 #4      | \             |               |                        |                     |                                         |                           |
| N I        | :                  | 3 #       |               |               |                        |                     | •"Kev" is re                            | equired to                |
| 100        |                    |           | Th1           |               | USA                    | TN                  |                                         | quita to                  |
|            |                    | 5 00      | IN<br>TN      |               | USA                    | TN                  | he in the d                             | atahasa                   |
| NC.        |                    | 7 00      | TN            |               | USA                    | MO                  |                                         | alabase                   |
| 1 mm       | 1                  | 8 00      | TN            |               | USA                    | TN                  |                                         |                           |
|            |                    | 9 00      | TN            |               | USA                    | TN                  |                                         | dd ond                    |
| Maria      | 11                 | 0 00      | TN            |               | USA                    | TN                  | •User can a                             | du and                    |
|            | 1                  | 1 00      | TN            |               | USA                    | TN                  |                                         |                           |
| <u>tit</u> | 1:                 | 2 00      | TN            |               | USA                    | TN                  | define add                              | itional field             |
| 1          | 1:                 | 3 00      | TN            |               | USA                    | TN                  |                                         |                           |
| 1          | 14                 | 4 00      | TN            |               | USA                    | TN                  | names                                   |                           |
| 17         | 1:                 | 5 00      | TN            |               | USA                    | TN                  |                                         |                           |
|            | <                  |           |               |               | -                      | >                   | • • • • • • • • • • • • • • • • • • • • |                           |
|            | All levels         |           |               |               |                        |                     | Compa                                   | riso Librari Decision Net |
| Data       | abase: Ecoli-clier | nt        | ntries 6 exp  | eriments Vodo | \project\CCID_NCZVED   | _DFBMD_PulseNet\Dat | a\Ecoli-client                          |                           |
|            |                    |           |               |               |                        |                     |                                         |                           |
| Datal      | naso ont           | v<br>ries | _             |               |                        |                     |                                         |                           |
| Datai      | Jase enu           | 163       | _             | _             |                        | _                   |                                         | _                         |
| Ind        | lex Key            |           |               | LabID         | Serotype               |                     | SourceCountry                           | SourceState               |
|            |                    |           |               |               |                        |                     |                                         |                           |

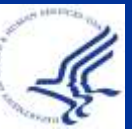

3

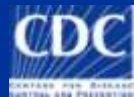

#### **Adding Database Fields**

| 🖻 BioN         | imerics                                                         |                                                                          |                                          |                   |                |     |
|----------------|-----------------------------------------------------------------|--------------------------------------------------------------------------|------------------------------------------|-------------------|----------------|-----|
| File Edit      | Database                                                        | Subsets                                                                  | Experiments                              | Comparison        | Identification | Scr |
| Databas<br>Key | Add new<br>Remove<br>Remove<br>Remove<br>Change<br>Import o     | entries<br>entry<br>unlinked a<br>all selecta<br>entry key<br>latabase f | entries<br>d entries<br>ields            |                   |                |     |
|                | Add new<br>Remove<br>Rename                                     | v informati<br>informatio<br>informatio                                  | on field<br>on field<br>on field         |                   |                |     |
|                | ODBC lir<br>Connect<br>Load en<br>Convert<br>Levels<br>Relation | ık<br>ed databa<br>tries from<br>local data<br>s                         | ises<br>connected data<br>to connected o | abase<br>database |                |     |
|                | Connect                                                         | to server                                                                |                                          |                   |                |     |

Type the name of the new field into the entry window and select ok.

To add additional database fields, select:
1. Database
2. Add new information field

| Add new database field |
|------------------------|
| Enter field name       |
|                        |
| ОК                     |
| Cancel                 |

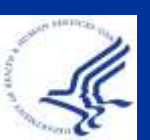

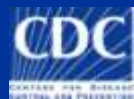

## 5: Status Bar

| <b>e Bion</b><br>File Edi | <b>lumerics</b><br>it Database Subset | s Experiments Compa                                 | rison Identification PulseNet                                   | Scripts Window                    | 1             |            |           |          |                             |        |
|---------------------------|---------------------------------------|-----------------------------------------------------|-----------------------------------------------------------------|-----------------------------------|---------------|------------|-----------|----------|-----------------------------|--------|
| \$%                       | 2 12 28 4                             | 💥 🕴 Complete view                                   | { ( K K                                                         | ( 🏠 🚛 🔤                           | <u>іл</u> , I |            | <b></b> ( | <u> </u> |                             |        |
| <b>#</b>                  |                                       |                                                     |                                                                 |                                   | _             | _          | _         | _        |                             | _      |
| . D                       | atabase entries                       |                                                     |                                                                 |                                   | _             | _          | _         | _        | Experiments                 |        |
| <b>N E</b>                | Index Key                             | LabID                                               | SourceCountry                                                   | Sourc                             | 1 2           | 34         | 56        |          |                             |        |
| 10                        | 1 FL 3                                |                                                     |                                                                 | FL                                | •             |            |           | ~        | Name                        |        |
| 13                        | 2 #48                                 |                                                     |                                                                 |                                   | •             | •          |           | =        |                             | yhe    |
| 12                        | 3 #48                                 |                                                     |                                                                 |                                   | •             | •          |           |          | Experiments Entry relations |        |
| 4.0                       | 4 00-0                                | TN                                                  | USA                                                             | TN                                |               | •          |           |          | Files                       |        |
| <b>₩</b> A                | 5 00-0                                | TN                                                  | USA                                                             | TN                                |               | •          |           |          |                             |        |
| 100                       | 6 00-0                                | TN                                                  | USA                                                             | TN                                |               | • •        |           |          |                             |        |
| NC.                       | 7 00-0                                | . TN                                                | USA                                                             | MO                                |               | • •        | •         |          | Comparisons                 |        |
| 1                         | 8 00-0                                | TN                                                  | USA                                                             | TN                                |               | •          |           |          | 🏽 🕸 🔻 🗶 🕅                   |        |
| 4                         | <                                     |                                                     |                                                                 | >                                 |               | ••         | •         | ~        | Name Created                | 1      |
|                           | li levels                             |                                                     | _                                                               |                                   |               |            |           |          | Compariso Librari Decision  | Networ |
| Databa                    | ase: Ecoli-client 8115                | 5 entries   6 experiments                           | C:\Program Files\BioN                                           | lumerics\data                     |               |            |           |          |                             |        |
| 2                         | Α                                     | В                                                   | С                                                               |                                   |               |            | [         | D        |                             |        |
| Datak                     | base: Ecoli-clie                      | nt 8115 entries                                     | 6 experiments                                                   | :\Progran                         | n File        | es∖E       | Noi       | lumer    | ics\data                    |        |
|                           | Asp<br>A.<br>B.<br>C.<br>D.           | Dects of<br>Databas<br>Number<br>Number<br>Locatior | the database<br>e Name<br>of Entries<br>of Expering<br>on compu | se:<br>in Data<br>nents i<br>uter | aba<br>n [    | ase<br>Dat | e<br>:ab  | oase     |                             | CD     |

### 6: Experiment Presence Panel

| đ   | BioNumerics                          |                |                              |                     |              |        |                 |                   |     |
|-----|--------------------------------------|----------------|------------------------------|---------------------|--------------|--------|-----------------|-------------------|-----|
| Fil | e Edit Database Sub                  | osets Experime | nts Comparison Identificatio | on PulseNet Scripts | lelp Window  |        |                 |                   |     |
|     | 1 🖬 📑 🞎                              | 🤹 🖹 I          | 👬 鶲 Complete vi              | ew {[] {            | 8 🐧 🏠 🌗      | j 🕰 📓  | 🗼 🌤 🚺           |                   |     |
|     | \ <b>\</b> ₽ <b>\</b> ₽∃ <b>\</b> ₽A | 火 🖿 🕇          | 👜 🌆 🌾 📢 🗐                    | _                   | _            | _      |                 |                   |     |
| D   | atabase entries                      |                |                              |                     |              |        | Experiments     |                   |     |
|     | Key                                  | LabID          | SourceCountry                | SourceState         | Source 🚽 1 2 | 3456   |                 |                   |     |
|     | 08-78                                | 08-78          | USA                          | PR                  |              | • ^    | Name            | Туре              |     |
|     | 08-80                                | 08-80          | USA                          | PR                  |              | •      | E 1 PEGE-Biol   | Fingerprint types |     |
|     | 08-81                                | 08-81          | USA                          | PR                  |              |        | 2 PEGE-Spel     | Fingerprint types |     |
|     |                                      |                |                              |                     |              | 161    | 3 PFGE-Xbal     | Fingerprint types |     |
| ,   |                                      |                |                              |                     |              |        | E <             |                   | >   |
| te  |                                      |                |                              |                     |              |        | Entry relations |                   |     |
| ∽.  | 📟 I (🕂 🠼                             |                |                              |                     |              |        | Linuy relations |                   |     |
|     |                                      |                |                              |                     |              |        |                 |                   |     |
|     |                                      | Ex             | periments                    |                     |              | •For e | each entr       | v. shows          | •   |
| 1   | 23456                                |                | 💪 🔻 🗙 🖌 🛕                    |                     |              | who    | thor on or      | norimon           | 4   |
| •   |                                      |                | Name                         | Туре                |              | wne    |                 | cheimen           | 1   |
| •   | •                                    | _              | 1 PFGE-Bini                  | Fingerprint         | types        | is av  | vailable (o     | orange do         | ot) |
| •   | •                                    | -              | 2 PFGE-Spel                  | Fingerprint         | types        | 10 41  |                 |                   | ~ ) |
|     |                                      | - 8            | 3 PFGE-Xbal                  | Fingerprint         | types        | or no  | ot              |                   |     |
|     | 16                                   |                | 1 <                          |                     |              | •••••  |                 |                   |     |
|     |                                      | Exp            | periments Entry rela         | tions               |              |        | -               |                   |     |
|     | •                                    |                |                              |                     |              | •The   | numbers         | are linke         | )d  |
|     |                                      |                | les                          |                     |              | 4 - 41 |                 |                   |     |
| 100 |                                      |                |                              |                     |              |        |                 |                   |     |
|     | •                                    |                | 🦻 🔻 🗶 🙈                      |                     |              | to th  | e experin       | nent type         | Ż   |

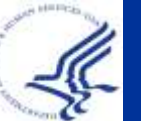

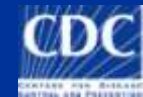

### 7: Experiment Types Panel

| e Bi   | Numeric     | ;          |             |                         |                         |            |     |    |    |   |   |          |    |           |   |                   |   |
|--------|-------------|------------|-------------|-------------------------|-------------------------|------------|-----|----|----|---|---|----------|----|-----------|---|-------------------|---|
| File E | Edit Databa | ise Subset | s Experimer | nts Comparison Identifi | cation PulseNet Scripts | Window     |     |    |    |   |   |          |    |           |   |                   |   |
| \$∦    | 1           | ***        | 🕅 Com       | iplete view 🛛           | 🗌 {🔯 🦄 🦓                | <b>(</b> ] | Δ,  | 8  |    | 2 | - | -        |    | _         | - | _                 |   |
|        |             |            |             |                         |                         |            |     |    |    |   |   |          |    |           |   |                   |   |
|        | Database    | entries    |             |                         |                         |            |     |    |    |   |   | Exper    | im | ents      |   |                   |   |
|        | Index       | Key        | LabID       | SourceCountry           | SourceState             | -          | 1 2 | 23 | 45 | 6 |   | $\wedge$ | 7  | × A       | _ |                   | _ |
| 12     |             | 1 FL 3     |             |                         | FL                      |            | •   |    |    |   |   | _        |    | Name      | _ | Type              |   |
| -      |             | 2 #48      |             |                         |                         |            | •   | •  |    |   |   |          | 1  | PFGE-Bini |   | Fingerprint types | ^ |
| Y      |             | 3 #48      | -           |                         |                         |            | •   | •  |    |   |   | 88 2     | 2  | PFGE-Spel |   | Fingerprint types | Ē |
| 100    | _           | 4 00-0     | TN          | USA                     | TN                      |            |     | •  |    |   |   | 11 a     | 3  | PFGE-Xbal |   | Fingerprint types |   |
| 1      |             | 5 00-0     | TN          | USA                     | TN                      |            |     | •  | -  |   |   | - E. J.  | <  |           |   |                   | > |

Shows different experiment types, and experiments that are defined under each type

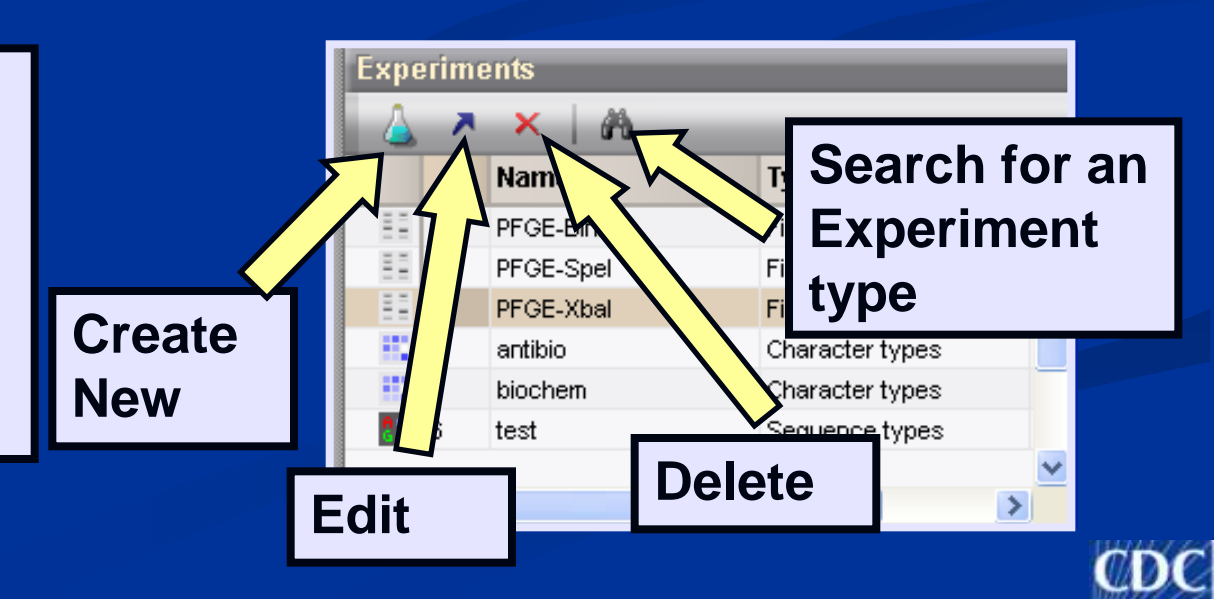

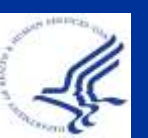

#### 8: Files Panel

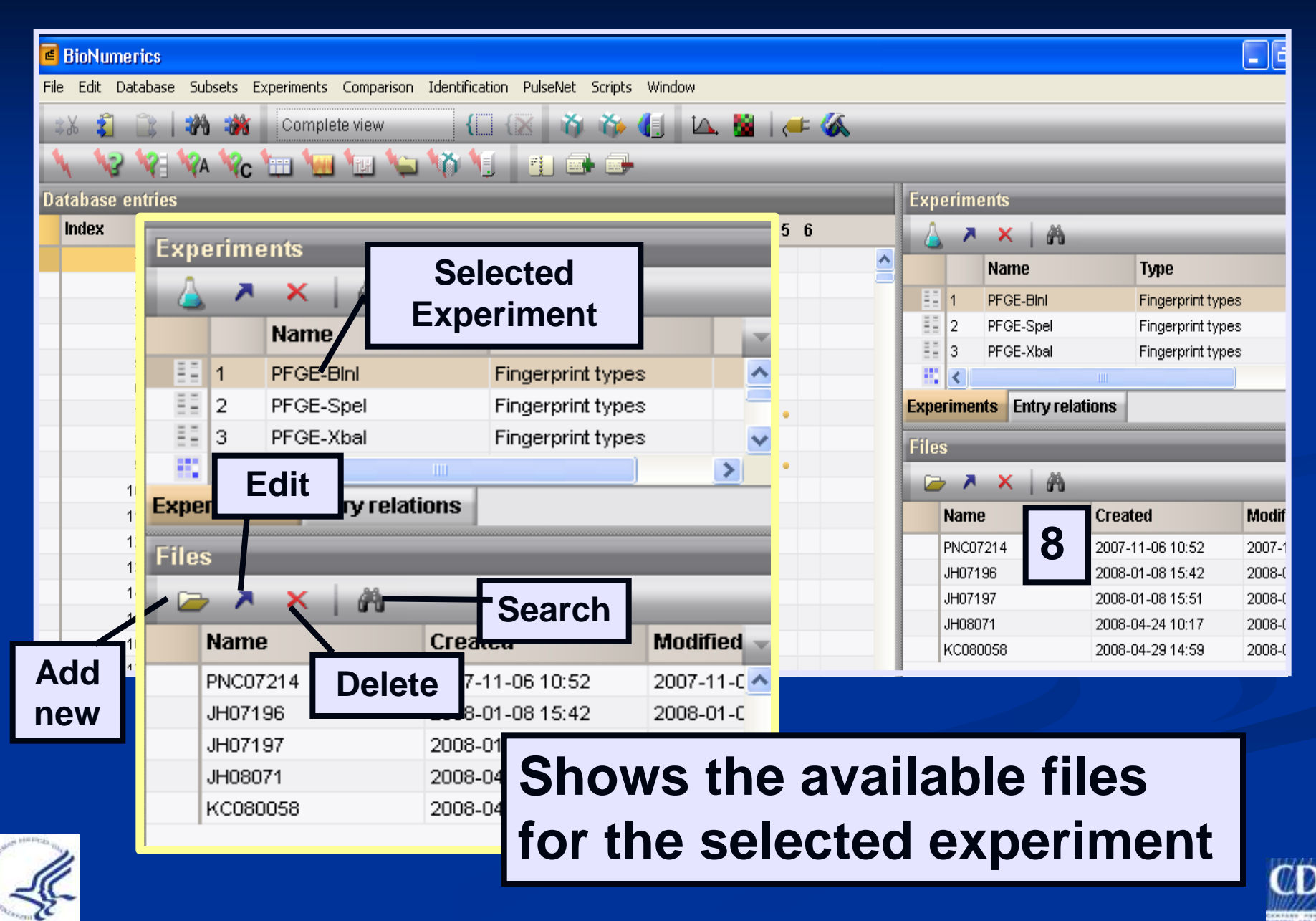

#### 9: Comparisons Panel

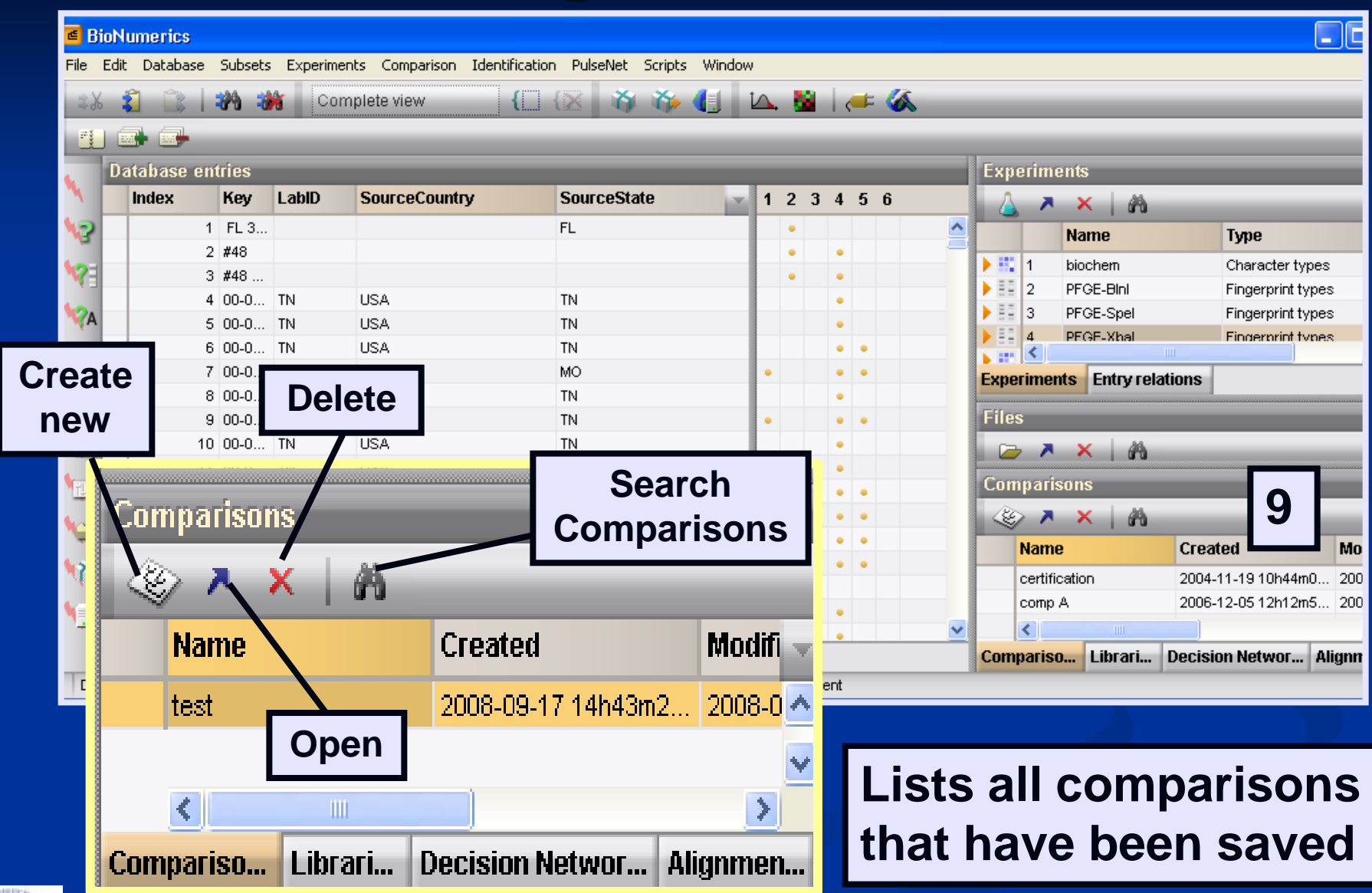

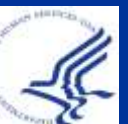

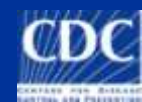

#### **BioNumerics 5.0**

| nts Comparison Identificati | on PulseNet Scripts | ; Window |     |         |           | - Main window  |
|-----------------------------|---------------------|----------|-----|---------|-----------|----------------|
| 🙌 鶲 Complete vi             | iew {               | 🛞 🐞 🏠 🚺  | 🕰 🕍 | 2       | ⊧ 🐼       |                |
| 🖽 🐜 🙀 🌾                     | 1 Mil 19            |          | _   | _       | _         | -1             |
|                             |                     |          |     | Experim | ents      | L <sub>3</sub> |
| SourceCountry               | SourceState         | 12345    |     | 🛆 🗡     | ×         |                |
|                             |                     |          | ^   |         | Name      |                |
|                             |                     |          |     | E 1     | PFGE-BInI | F              |
|                             |                     |          |     | 2       | PFGE-Spel | F              |
| USA                         | CA                  |          |     | 3       | PFGE-Xbal | F              |
|                             |                     |          |     | 1 4     | antibio   |                |

The BioNumerics Navigator allows you to see multiple levels at once; however, if you want to turn it off, go to File → Preferences and switch off "Show Navigator" in the "Windows behavior"

| Windows behaviour           Windows appearance           Windows font           Calculation priority settings | <ul> <li>Single click field editing</li> <li>Show navigator</li> <li>Windows stack</li> <li>Flexible</li> <li>Fixed</li> </ul> |  |
|----------------------------------------------------------------------------------------------------|----------------------------------------------------------------------------------------------------|--|
| Re                                                                                                    | eset to Default OK Cancel                                                                                                    |  |

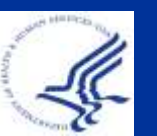

#### **BioNumerics 5.0**

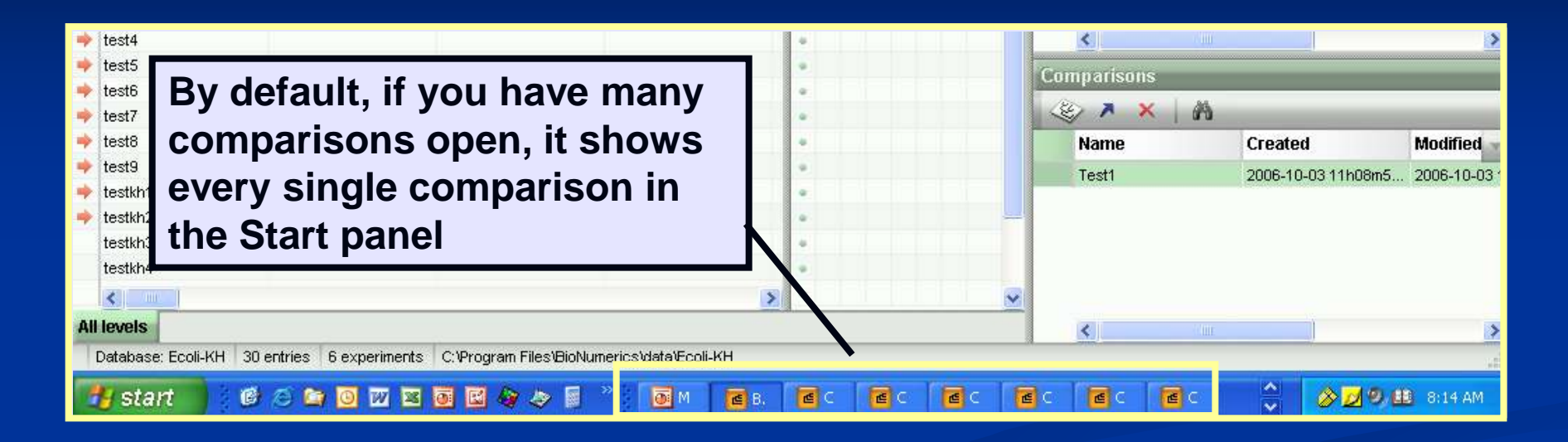

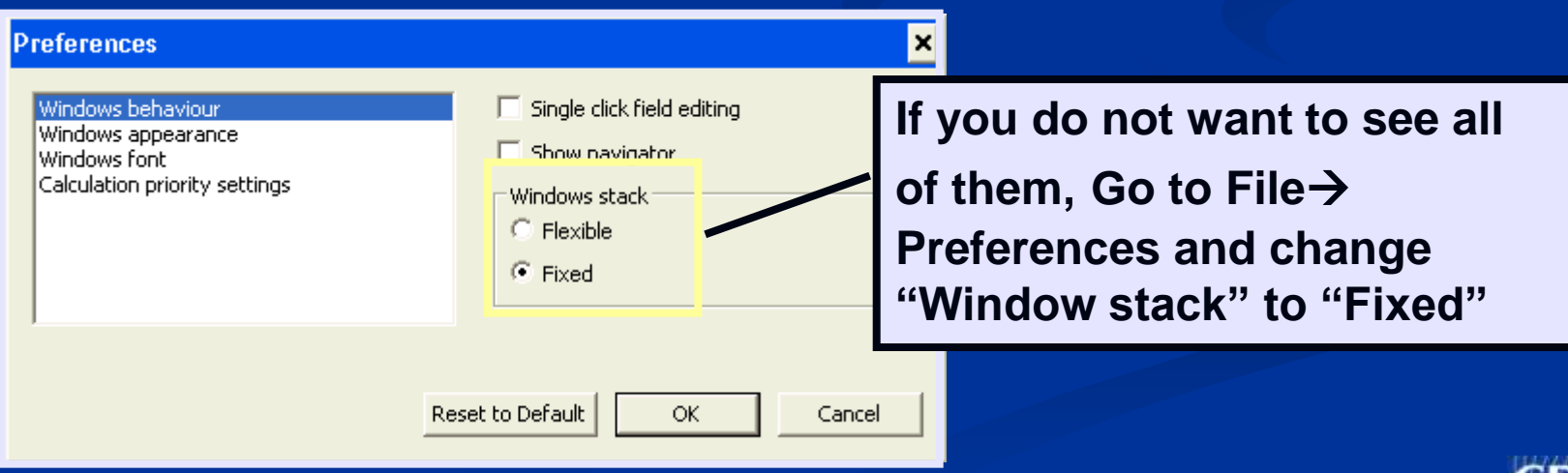

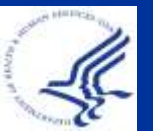

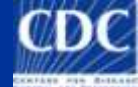

# **BioNumerics Limits**

Numerical limitations for various features in BN:
Max. number of bundles: 500
Max. number of comparisons: 1000
Max. number of entries in a single comparison: 10,000
Max. number of fields that can be listed: 150

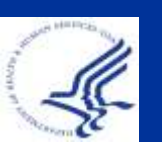

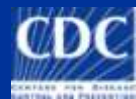

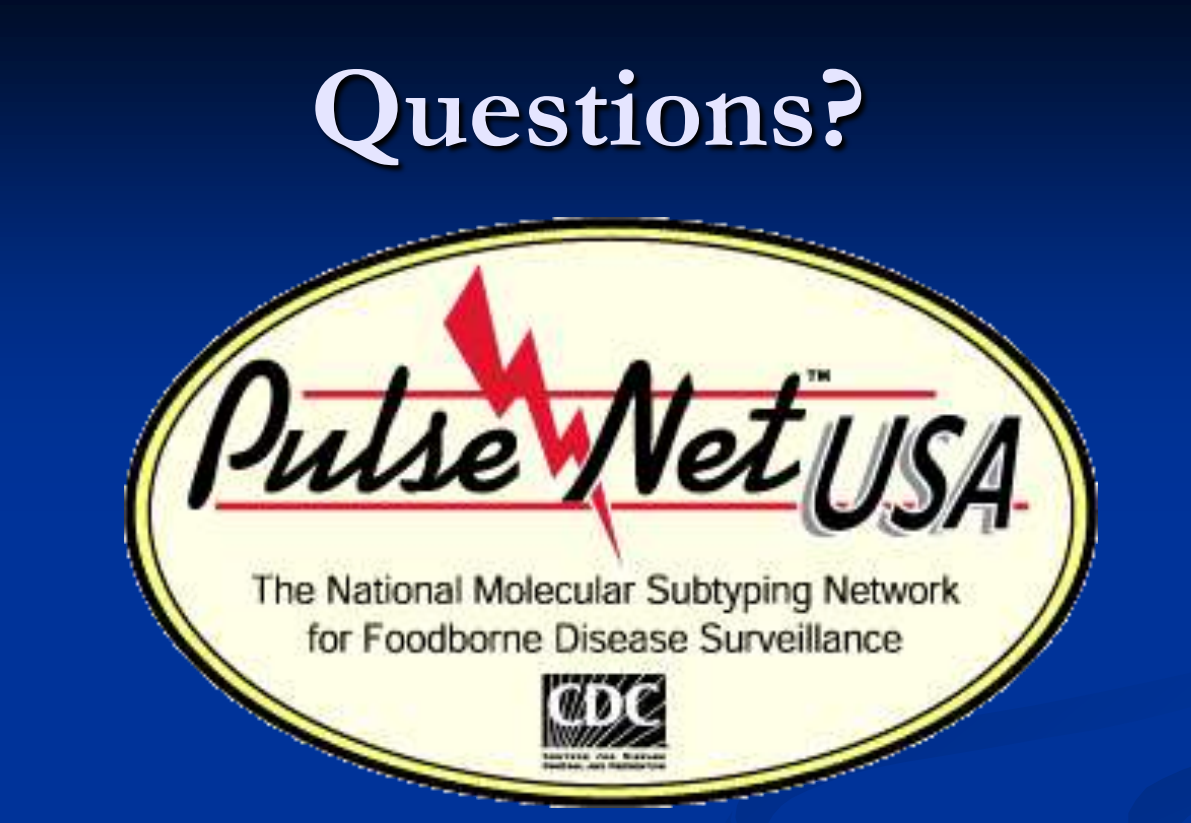

**Thank you for your attention** The findings and conclusions in this presentation are those of the author and do not necessarily represent the views of the Centers for Disease Control and Prevention

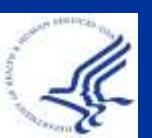

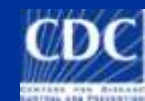